### GENERACION DEL ALTA

En la historia Clínica del paciente, se encuentra la solapa "Hospit. /Alta".

| Historia Clínica                                                        | AYUDA: Anexo 2911                                         |
|-------------------------------------------------------------------------|-----------------------------------------------------------|
| 🚔 Opciones 🗸 🤌 Vacunas 🚵 Resultad. 🛛 🖄 Educación 🛛 🕹 Alergias           | 🔴 Alertas 🛷 Epicrisis 🖨 Ver H.C. 🔳 Ind. Cli 🙀 Obstetr 🗸 📃 |
| Paciente Información General                                            | Episodio                                                  |
| Historia T. Documento RUT                                               | PR Encuentro                                              |
| Paciente                                                                | T 19/03/2013 13:48                                        |
| Edad AÑOS Sexo Grupo Sanguíneo Du                                       | Alertas Médicas                                           |
| Tipo Paciente Institucional Fec. Nacim                                  |                                                           |
|                                                                         | Mádia Talash                                              |
| S Prestaciones Médicas                                                  | v wedico ratante                                          |
|                                                                         | Médico Tratante                                           |
| 🖹 H.Resumen 👬 Antecedentes 🕍 Anam./Evolu. 🛣 Ex. Físico 🛛 🔝 Diagnósticos | s 🔽 I. Médicas 📶 Hospit./Alta 🗃 Interconsulta             |
| Todos los Diagnósticos Diagnósticos Diagnósti                           | cos Codificados Alergias a medicamentos y alimentos       |
|                                                                         | Descripción Fecha Usuario Nombre y Apellic                |

Al presionar ésta solapa se accede a la ventana que en pacientes hospitalizados, solo tiene habilitada la solapa "Alta":

| Hospitalización | Ata                                                                                                    |
|-----------------|----------------------------------------------------------------------------------------------------|
|                 |                                                                                                    |
|                 | Alta<br>Condicion de Alta<br>Mejorado<br>Destino de Alta<br>Domicilio<br>Medio de Traslado<br>Propios medios<br>Educación<br>BAM Imprimir |
|                 |                                                                                                    |
|                 | 🛛 Grabar 🛛 🗶 Eliminar 🖉 Imprimir 🖉 Scanear 📳 I.Vigentes                                                                                   |

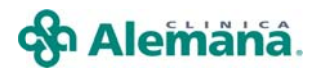

A continuación se detallan los pasos a seguir:

1.- Seleccionar la "Condición de Alta", de las opciones que le ofrece el sistema.

| Alta | Condicion de Alta |  |
|------|-------------------|--|
|      | Mejorado 🗾        |  |
|      | Fallecido         |  |
|      | Mejorado          |  |
|      | No Mejorado       |  |
|      | Sin Información   |  |

2. Seleccionar "Destino de Alta" la de las opciones que le ofrece el sistema.

| Domicilio       | - |
|-----------------|---|
| Hospitalizacion |   |
| Domicilio       |   |
| Otro Hospital   |   |
| Otros           |   |
| Sin Información |   |

3. Seleccionar "Medio de Traslado".

| Medio de Traslado       |  |
|-------------------------|--|
| Propios medios 📃        |  |
| Ambulancia<br>Estafeta  |  |
| Otros<br>Propios medios |  |

4.- Los botones "Epicrisis", "Diagnóstico", "Inf. Egreso" y "educación" son obligatorios para la generación del alta, las "Indicaciones al alta" son opcionales.

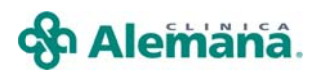

| Hospitalización | Alta<br>Alta<br>Condicion de Alta<br>Destino de Alta<br>Donicilio<br>Medio de Traslado<br>Propios medios<br>Propios medios<br>Medio de Traslado<br>Propios medios<br>Medio de Traslado<br>Propios medios<br>Medio de Traslado<br>Medio de Traslado<br>Medi |
|-----------------|----------------------------------------------------------------------------------------------------|
|                 | Grabar X Eliminar A Scanear B I.Vigentes                                                                                                    |

Seguir la secuencia que se indica para generar el alta

4.1 - El botón "Diagnóstico":

Abre la ventana Diagnósticos y permite ingresar el o los diagnóstico de egreso y luego debe seleccionar el principal con doble clic.

| Diagnósticos                                | Diagnósticos Codific                                                | ados OMS |           |                                     |   |               |
|---------------------------------------------|---------------------------------------------------------------------|----------|-----------|-------------------------------------|---|---------------|
| Γ                                           |                                                                     |          |           |                                     | M | <u>B</u> usca |
|                                             |                                                                     |          |           |                                     |   |               |
| Diagnósticos vigentes del paciente          | Fecha                                                               | •        | Principal | Diagnósticos del encuentro          |   |               |
| HIPERTENSION ARTERIAL CRONI<br>DISLIPIDEMIA | A 26/06/2008 10:15:19<br>26/06/2008 10:16:00<br>26/06/2008 10:15:30 |          |           | HIPERTENSION ARTERIAL CRONICA (HTA) |   | +             |
|                                             |                                                                     |          |           |                                     |   |               |
|                                             |                                                                     |          |           |                                     |   |               |

Si olvida marcar el "Diagnóstico Principal", el sistema mostrará éste mensaje:

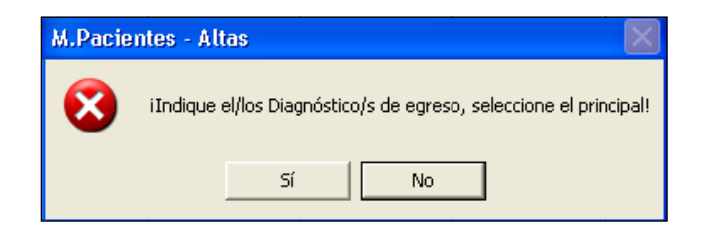

4.2 El botón "Epicrisis" muestra la Epicrisis con los campos "Diagnósticos", "Resumen de Exámenes", e "Interconsultas" llenos automáticamente. Los campos "Resumen de Evolución y Resumen de Tratamiento" se completan con texto libre.

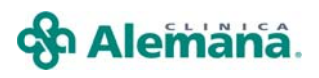

| Epicrisis                                               |                                                   |                                                                                                    |    |
|---------------------------------------------------------|---------------------------------------------------|----------------------------------------------------------------------------------------------------|----|
| Nro. Historia<br>Fecha Nacmto.                          | Paciente Sexo MASCULINO                           | Edad 64 AÑOS                                                                                                 |    |
| RUT                                                     | Dirección<br>Previsión Isapre                     | Fec. de Ingreso 20/06/2008 Fecha de alta 26/06/2008                                                          |    |
| Diagnóstico de Ingreso                                  | IA CORONARIA Vigente                              | Diagnóstico de Egreso  Sel Descripción Estado  CARDIOPATIA CORONARIA Vigente  HIPERTENSION ARTERIAL (Vigente |    |
| Resumen de Exámenes<br>Código<br>819330<br>819385       | Descripción<br>PERFIL CARDIACO<br>PERFIL LIPIDICO | Fecha Examen<br>26/06/2008 10:21:25.000AM<br>26/06/2008 10:21:25.000AM                                       |    |
| Resumen de Interconsulta<br>Especialidad<br>Cardiologia | s<br>Fecha y Hora<br>26/06/2008 10:2              | Profesional<br>23:08.000AM ESPECIALISTA DE TURNO                                                             |    |
| Resumen de Evolución                                    |                                                   | Resumen de Tratamiento                                                                                       |    |
|                                                         |                                                   |                                                                                                    | 2  |
|                                                         |                                                   | 🛄 <u>G</u> rabar 🛛 🖼 Cerr                                                                                    | ar |

a) Verifique los Diagnósticos del paciente:

| Epicrisis              |              |              |   |         |                      |           |                 |     |
|------------------------|--------------|--------------|---|---------|----------------------|-----------|-----------------|-----|
| Nro. Historia          | Paciente     |              |   |         |                      |           |                 | - 🔳 |
| Fecha Nacmto.          | Sexo M       | IASCULINO    |   | Edad    | 64 AÑOS              |           |                 |     |
| RUT                    | Dirección    |              |   |         |                      |           |                 |     |
| Teléfono               | Previsión Is | apre         |   | Fec. de | e Ingreso 20/06/2008 | Fecha de  | alta 26/06/2008 |     |
| Diagnóstico de Ingreso |              |              |   | Diagnó: | stico de Egreso      |           |                 | +   |
| Sel Descripción        |              | Estado       |   |         | Sel Descripción      |           | Estado          |     |
| 📘 🔽 CARDIOPATIA COF    | RONARIA      | Vigente      |   |         | CARDIOPATIA CO       | RONARIA   | Vigente         |     |
| HIPERTENSION AF        | RTERIAL CR   | Vigente      | - |         | HIPERTENSION A       | RTERIAL ( | Vigente         |     |
|                        |              | <sup>h</sup> |   | •       |                      |           | <u> </u>        | ·   |
| Poolimon do Euómonoo   |              |              |   |         |                      |           |                 |     |

Maximizar la grilla de los Diagnósticos, para ver listado completo de éstos a través del botón "+":

| Т | eléfo        | no  |      | Previsión I              | apre     |   | Fec.  | de Ing  | greso 20/06/2008 | Fecha de  | e alta 26/06/20 | 008          |              |
|---|--------------|-----|------|--------------------------|----------|---|-------|---------|------------------|-----------|-----------------|--------------|--------------|
|   | Diag         | nós | tico | de Ingreso               |          |   | Diagr | nóstico | o de Egreso      |           |                 | Ŀ            |              |
| ſ |              |     | Sel  | Descripción              | Estado   | - |       | S       | el Descripción   |           | Estado_         |              |              |
| ľ | $\mathbf{F}$ |     |      | CARDIOPATIA CORONARIA    | Vigente  |   | ►     | [       | 🖊 CARDIOPATIA CO | RONARIA   | Vigente 🛛 🖻     | laximizar Aı | mbas Grillas |
| ĺ |              |     | V    | HIPERTENSION ARTERIAL CR | (Vigente | - |       | F       | HIPERTENSION A   | RTERIAL ( | Vigente         |              |              |
| ſ | <b>.</b>     | 1   |      |                          | 10 m 1   |   |       |         |                  |           | here a          |              |              |

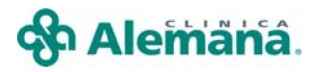

Diagnósticos de Ingreso:

Se desplegaran los diagnósticos pertenecientes al primer encuentro del episodio de hospitalización, en primer lugar el principal marcado en rojo. ν. -En 2º lugar los otros diagnósticos del primer encuentro destacados en negro

Estos diagnósticos no son modificables.

| Epicrisis                                                                       |                                                                                                    |                  |                                                                                                    |                                                                  |   |
|---------------------------------------------------------------------------------|----------------------------------------------------------------------------------------------------|------------------|----------------------------------------------------------------------------------------------------|------------------------------------------------------------------|---|
| Nro. Historia                                                                   | Paciente                                                                                                    |                  |                                                                                                    |                                                                  |   |
| Fecha Nacmto.                                                                   | Sexo MASCULI                                                                                                    | NO Edad          | 64 AÑOS                                                                                                    |                                                                  |   |
| RUT                                                                             | Dirección                                                                                                    |                  |                                                                                                    |                                                                  |   |
| Teléfono                                                                        | Previsión Isapre                                                                                                    | Fec. d           | e Ingreso 20/06/2008 Fed                                                                                            | ha de alta 26/06/2008                                            |   |
|                                                                                 |                                                                                                    |                  |                                                                                                    |                                                                  |   |
|                                                                                 |                                                                                                    |                  |                                                                                                    |                                                                  |   |
| Diagnóstico de Ingreso                                                          |                                                                                                    | Diagnó           | stico de Egreso                                                                                                    |                                                                  | _ |
| Diagnóstico de Ingreso                                                          | Est                                                                                                    | Diagnó<br>tado 🔺 | stico de Egreso<br>Sel Descripción                                                                                  | Estado                                                           | - |
| Diagnóstico de Ingreso<br>Sel Descripción<br>CARDIOPATIA COP                    | Est<br>RONARIA Vigente                                                                                                    | Diagnó           | stico de Egreso<br>Sel Descripción<br>CARDIOPATIA CORON/                                                            | Estado<br>ARIA Vigente                                           | - |
| Diagnóstico de Ingreso<br>Sel Descripción<br>CARDIOPATIA COF<br>FIPERTENSION AF | Est<br>RONARIA Vigente<br>RTERIAL CR( Vigente                                                                                                    | Diagnó           | stico de Egreso<br>Sel Descripción<br>CARDIOPATIA CORONA<br>HIPERTENSION ARTER                                      | Estado<br>RIA Vigente<br>RAL (Vigente                            |   |
| Diagnóstico de Ingreso<br>Sel Descripción<br>CARDIOPATIA COF<br>FIPERTENSION AF | Bonder State State | tado 4           | stico de Egreso<br>Sel Descripción<br>CARDIOPATIA CORONA<br>HIPERTENSION ARTEF<br>SINDROME METABOLII                | Estado<br>ARIA Vigente<br>AIAL (Vigente<br>CO Vigente            |   |
| Diagnóstico de Ingreso<br>Sel Descripción                                       | Est<br>RONARIA Vigente<br>RTERIAL CRI Vigente<br>Vigente                                                                                                    | Diagnó           | stico de Egreso<br>Sel Descripción<br>CARDIOPATIA CORONA<br>HIPERTENSION ARTEF<br>SINDROME METABOLI<br>DISLIPIDEMIA | Estado<br>ARIA Vigente<br>ARIA (Vigente<br>CO Vigente<br>Vigente |   |
| Diagnóstico de Ingreso                                                          | Est<br>RONARIA Vigente<br>RTERIAL CR( Vigente<br>Vigente                                                                                                    | Diagnó           | stico de Egreso Sel Descripción CARDIOPATIA CORONA HIPERTENSION ARTEF SINDROME METABOLII DISLIPIDEMIA               | Estado<br>ARIA Vigente<br>ARIA (Vigente<br>CO Vigente<br>Vigente |   |

Diagnósticos de Egreso:

Se desplegarán los diagnósticos pertenecientes al encuentro en el cual se genera el alta: V.

-En 1º lugar se verá el diagnóstico principal marcado en rojo.

-En 2º lugar otros diagnósticos del último encuentro destacados en negro -A continuación todos los diagnósticos que el paciente tenga vigente al momento del alta, si desea que algunos de estos sean parte de los Diagnósticos de Egreso de Epicrísis, con doble clic en la celda guedara marcado

con una cruz azul: "+"

| Diagnóstico de Egreso          |                          |
|--------------------------------|--------------------------|
| Sel Descripción Estado         | ión Estado               |
| CARDIOPATIA CORONARIA Vigente  | DATIA CODONADIA Uticonto |
| HIPERTENSION ARTERIAL (Vigente |                          |
| SINDROME METABOLICO Vigente    |                          |
| DISLIPIDEMIA Vigente SINDRU    | ME METABULICU Vigente    |
|                                | VEMIA Vigente            |
|                                |                          |
|                                |                          |

Grabar la información seleccionada.

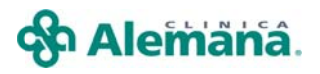

b) Los campos "Resumen de Evolución" y "Resumen de Tratamiento", completar la información con texto libre, finalmente grabar.

|                      |                       | · .    |        |
|----------------------|-----------------------|--------|--------|
| Resumen de Evolucion | Resolución quirugica  |        |        |
|                      | n esolución quiragica |        |        |
|                      |                       | Grabar | Cerrar |

Si olvida completar la información anterior, el sistema mostrará éste mensaje:

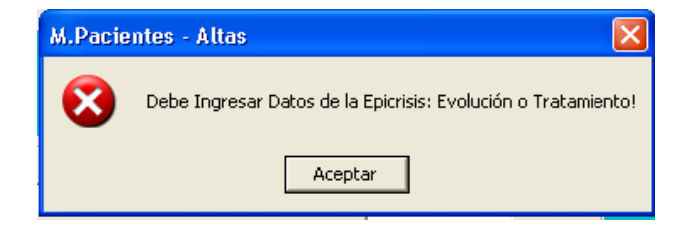

5. El botón "educación" permite acceder a la solapa "contenidos educativos de responsabilidad médica".

# 😚 Alemäha.

#### Manual Ficha Clínica Electrónica

| Educación al Paciente y Familia                                                    |                                                                                  |            |
|------------------------------------------------------------------------------------|----------------------------------------------------------------------------------|------------|
| RUT Ficha Edad                                                                     | Fecha Ingreso Hospitalización                                                    |            |
| Nombre                                                                             |                                                                                  |            |
|                                                                                    |                                                                                  |            |
| Diagnóstico de Ingreso                                                             | Médico I ratante                                                                 |            |
| 1                                                                                  |                                                                                  |            |
| Evaluación Contenidos de Enfermería Contenidos de respo                            | nsabilidad médica Contenidos de otros profesionales                              | 1          |
| 3 Contenidos Educati∨os de responsabilidad mé                                      | dica                                                                             |            |
| Contenidos Educativos                                                              | Contenido<br>Comprendido Nombre quien recibió la información Usuario/Responsable | Fecha/Hora |
| Conocimiento de la Enfermedad                                                      |                                                                                  |            |
| Recomendaciones al Alta                                                            |                                                                                  |            |
|                                                                                    |                                                                                  |            |
| Otros Contenidos                                                                   | Contenido<br>Comprendido Nombre quien recibió la información Usuario/Responsable | Fecha/Hora |
|                                                                                    |                                                                                  |            |
| Usuario Conectado: MED_CERTIFICA<br>M(38000): No existe información de Cont. Educ. | <u>Nuevo Contenido</u> <u>Grabar</u> <u>Imprimir</u> <u>C</u> errar              |            |

Existen 2 contenidos educativos predefinidos que serán obligatorios al generar el alta del paciente, no obstante éstos se pueden registrar desde el ingreso del paciente.

- Conocimiento de la enfermedad
- Recomendaciones al alta

Para realizar registros de contenidos de responsabilidad medica registrar en las columnas

- Contenido comprendido: Frente a la fila de contenidos educativos, realizar doble click en la celda de la columna "contenido comprendido" quedará signo + equivalente a respuesta afirmativa. Con otro click quedará signo equivalente a respuesta negativa.
- Nombre quien recibió la información: Registrar quien recibe la información.

# 😚 Alemana.

#### Manual Ficha Clínica Electrónica

| a Educación al Paciente y Familia                                                                                                    |                          |                                     |                                  |                     |  |  |  |  |  |  |  |
|----------------------------------------------------------------------------------------------------|--------------------------|-------------------------------------|----------------------------------|---------------------|--|--|--|--|--|--|--|
| RUT     Ficha     Edad     Fecha Ingreso Hospitalización       22627005-1     5.676.640     30 Años     25-02-2013 (       Nombre     CARPICIA MARIA     Control of the second second se |                          |                                     |                                  |                     |  |  |  |  |  |  |  |
| JGABRIELA MARIA                                                                                                    | GABRIELA MARIA           |                                     |                                  |                     |  |  |  |  |  |  |  |
| DIARREA AGUDA SIMPLE                                                                                                    |                          |                                     |                                  |                     |  |  |  |  |  |  |  |
| Evaluación Contenidos de Enfermería Contenidos de responsabilidad médica Contenidos de dtros profesionales 3 Contenidos Educativos de responsabilidad médica                                                                                                    |                          |                                     |                                  |                     |  |  |  |  |  |  |  |
| Contenidos Educativos                                                                                                    | Contenido<br>Comprendido | Nombre quien recibió la información | Usuario/Responsable              | Fecha/Hora          |  |  |  |  |  |  |  |
| Conocimiento de la Enfermedad                                                                                                    | +                        | Daniela Moreira, Madre              | MED_CERTIFICA                    | 19/03/2013 14:49:22 |  |  |  |  |  |  |  |
| Recomendaciones al Alta                                                                                                    | +                        | Daniela Moreira, Madre              | MED_CERTIFICA                    | 19/03/2013 14:49:22 |  |  |  |  |  |  |  |
| Otros Contenidos                                                                                                    | Contenido                | lombre quien recibió la información | Usuario/Responsable              | Fecha/Hora          |  |  |  |  |  |  |  |
|                                                                                                    |                          |                                     |                                  |                     |  |  |  |  |  |  |  |
| Usuario Conectado: MED_CERTIFICA                                                                                                    | Nuev                     | o Contenido Grabar                  | I <u>m</u> primir <u>C</u> errar | r l                 |  |  |  |  |  |  |  |

Una vez finalizados los campos obligatorios, presionar botón grabar ubicado en la parte inferior de la pantalla.

Salir del protocolo "educación al paciente y familia desde el botón cerrar, para volver a la pantalla de alta.

6. El botón "Inf. Egreso", permite ingresar al Informe de Egreso Hospitalario, a éste se traspasará en forma automática: "Diagnóstico Principal" de Egreso y Otros Diagnósticos consignados en el encuentro de generación del alta, en los campos determinados.

Si durante el episodio hospitalizado de realizo un protocolo quirúrgico, se transfiere la información a los campos: "Intervención Quirúrgica Principal" y las otras Intervenciones del protocolo

\* En el informe de egreso se debe consignar la causa externa cuando corresponda.

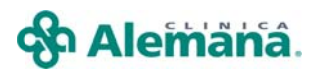

| 🖣 Informe                                | de Egreso Hospitalario                 |
|------------------------------------------|----------------------------------------|
| Nombre                                   |                                        |
| RUT                                      | Fecha Nacmto, Edad 64 AÑOS             |
| -Datos de la Ho                          | spitalización                          |
| Fecha Ingreso                            | 20/06/2008                             |
| Fecha Egreso                             | 26/06/2008                             |
| Diagnóstico<br>Principal                 | CARDIOPATIA CORONARIA                  |
| Causa Externa                            |                                        |
|                                          |                                        |
|                                          |                                        |
| Intervención G                           | luirúrgica C Si 📀 No                   |
| − Intervención<br>Intervenc<br>Quirúrgic | Quirúrgica<br>ión<br>a Principal       |
| Otras Inte<br>Quirúrgic                  | arvenciones Descripción<br>as          |
| <u>N</u> ue<br><u>E</u> limi             | vo har                                 |
|                                          | <u>G</u> rabar Imprimir <u>C</u> errar |

El sistema exige Grabar la información contenida para confirmación de ésta.

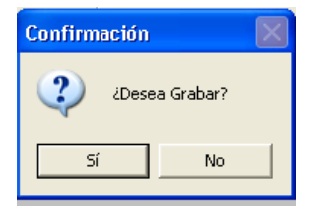

El botón para imprimir este "Informe Estadístico de Egreso Hospitalario" se habilita una vez generada en alta.

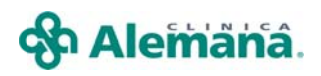

|                                                                                                    | INFORME                                                                                                    | ESTADÍSTICO DE EGRESO H                                                                                                    | OSPITALARIO                                                                                                    |                                                               |
|----------------------------------------------------------------------------------------------------|----------------------------------------------------------------------------------------------------|----------------------------------------------------------------------------------------------------|----------------------------------------------------------------------------------------------------|---------------------------------------------------------------|
| 1. EGRESO N 9530                                                                                                    | )5 2. ESTABLECI                                                                                                    | IMIENTO 12200                                                                                                    | 3. N HISTORIA CLÍNICA                                                                                                    | 1.1.193                                                       |
| DATOS DE IDENTIFICACIÓ                                                                                              | IN DEL PACIENTE                                                                                                    | RESPONSAB                                                                                                    | LE: ADMISIÓN                                                                                                    |                                                               |
| 4. NOMBRE DEL<br>PACIENTE                                                                                           |                                                                                                    |                                                                                                    | · .                                                                                                    |                                                               |
|                                                                                                    | APELLIDO PATERNO                                                                                                    | APELLIDO MATERNO                                                                                                    | NOMBRES                                                                                                    |                                                               |
| s.rut 951                                                                                                    | 9_8 6. SEXO 1                                                                                                    | 1. MASCULINO 7.<br>2. FEMENINO 7.<br>9. NO DETER MINADO NA                                                                                                    |                                                                                                    | 943<br>••                                                     |
| 8. EDAD 64                                                                                                    | 9. UNIDAD DE 1. DIAS<br>MEDIDA DE 2. MESES<br>LA EDAD 3. AÑOS                                                                                             |                                                                                                    | 11. ETNIA<br>ORIGINARIA 2. Atacan<br>J. Atman<br>DECLARADA 4. Colla                                                                                | nelo 6. Mapicke (Yâga<br>a 7. Giechia D. Niegi<br>S. Rapa Nil |
| 12. DO MICILIO                                                                                                    |                                                                                                    |                                                                                                    |                                                                                                    |                                                               |
| 13. COMUNA DE<br>RESIDENCIAPr_<br>16. PREVISIÓN EN SALUD<br>1. LEY SALUD (18.46)<br>[] Z. BAPRE                     | <u>сане</u><br><u>ovidencia</u> 14. сод<br><u>ovidencia</u> сом<br>11. сизе де велер силар<br>11. сизе де велер силар<br>11. сизе де велер силар<br>12. в | Nimero, Nimero Interior, Block, Villa, Localik           IGO           IGO           IUNA           IS. MODALIDAD DE           ATENCIÓN:           IS. MAL           IS. MODALIDAD DE           19.0ES:           ATENCIÓN:           IS. MAL           IS. MAL           IS. MODALIDAD DE           1. MAL           IS. MODALIDAD DE | Ext<br>IONALIDAD<br>estranjerco):Chil<br>20. EN CASO DE ACCIDENTE AT EN ISPOR<br>1. 18.490 ACCIDENTE AT EN ISPOR<br>2. 163.44 ACCIDENTE A EN ISPOR | eno 49                                                        |
| 4. OTRA                                                                                                    | 3.C<br>4.D                                                                                                    | 2 Z. MLE 2. NO                                                                                                    | 3. 16.7 44 Accide ste Escolar                                                                                                    | · · · · · · · · · · · · · · · · · · ·                         |
| 21. PROCEDENCIA DEL PACIEI<br>1. UNIDAD DE EMERO<br>2. APS<br>- CENTRO DAN                                          | NTE<br>Encia (.otro hospital()<br>S.otra procedencia                                                                                                    |                                                                                                    |                                                                                                    | CÓDIOU HOSPITAL DE<br>PROCEDENCIA                             |
| - 3. ATENU U N                                                                                                    |                                                                                                    | (*) Nombre Hospi                                                                                                    | tal de Procedencia                                                                                                    |                                                               |
| ATOS DE LA HOSPITALI                                                                                                | ZACIÓN                                                                                                    | RESPONSABL                                                                                                    | E: ESTADÍSTIC                                                                                                    | cónico                                                        |
| 23. PRIMER TRASLADO 24. SEGUNDO TRASLADO 25. TERCER TRASLADO 25. CUARTO TRASLADO 10.014/// 10.024.014/// 27. EGRESO |                                                                                                    |                                                                                                    |                                                                                                    |                                                               |
| 28. DIAS DE<br>ESTADIA                                                                                              |                                                                                                    | 1. VIVO<br>2. FALLED IDO                                                                                                    | <u>SÓLO PARA EGRESO</u><br>30. PARTO () 1. 81<br>2. NO 31. NAC                                                                                     | <u>S OBSTÉTRICOS</u><br>IMIENTO 1. VIVO<br>2. MUENTO          |
| <u>RESPONSABLE: INEDIC</u><br>32. Diagnóstico principal<br>33. Causa Externa                                        | CARDIOPATIA COR                                                                                                    | ONARIA                                                                                                    |                                                                                                    |                                                               |
| 34. OTROS DIAGNÓSTICO                                                                                               | HIPERTENSION A                                                                                                    | RTERIAL CRONICA                                                                                                    | (HTA) DISLIPIDEMIA                                                                                                    |                                                               |
| 35. INTERVENCIÓN<br>QUIRÓRGICA<br>2. NO<br>37. OTRAS INTERVENCIÓNESQUIR                                             | 36. INTERVENCIÓN<br>QUIRÓRGICA PRINCIPAL<br>Orgicas                                                                                                    |                                                                                                    |                                                                                                    | CÓDIGO FONASA                                                 |
| DATOS DEL PROFESIONA                                                                                                | L TRATANTE                                                                                                    |                                                                                                    |                                                                                                    |                                                               |
| 36. NOMBRE                                                                                                    |                                                                                                    |                                                                                                    |                                                                                                    |                                                               |
|                                                                                                    | APELLIDO PATERNO                                                                                                    | APELLIDO MATERNO                                                                                                    | NOMBRES                                                                                                    |                                                               |
|                                                                                                    |                                                                                                    | 'ia                                                                                                    |                                                                                                    |                                                               |

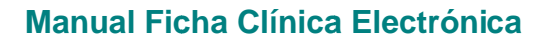

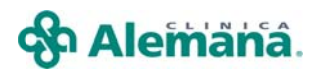

7. El botón "Indicaciones" permite prescribir las Indicaciones al alta:

El registro en este campo es opcional. El funcionamiento de las indicaciones es similar al de las indicaciones de pacientes hospitalizados.

Si el paciente tiene indicaciones vigentes en el ámbito hospitalizado, se puede utilizar el botón "Repetir" de las solapas que desee (ver módulo repetir indicaciones).

| ·        |          |              |               | - | 1 |          |        |             |             |         |        |        |
|----------|----------|--------------|---------------|---|---|----------|--------|-------------|-------------|---------|--------|--------|
| -        | ICódigo  | Descrinción  | ipos de Hepos |   |   | <u> </u> | Códiao | Descrinción | Heposos Asc | ociados |        | _      |
| <b>T</b> | 005      | Fowler       |               |   |   | <u> </u> | Codigo | Descripcion |             |         |        | _      |
| <u> </u> | 007      | Otro         |               |   |   |          |        |             |             |         |        |        |
|          | 001      | Reposo Abs   | oluto         |   |   |          |        |             |             |         |        |        |
|          | 002      | Reposo Com   | npleto        |   |   |          |        |             |             |         |        |        |
|          | 003      | Reposo Estri | icto          |   |   |          |        |             |             |         |        |        |
|          | 004      | Reposo Rela  | ativo         |   |   |          |        |             |             |         |        |        |
|          | 006      | Trendelembu  | urg 🛛 👘       |   |   |          |        |             |             |         |        |        |
|          |          |              |               |   |   |          |        |             |             |         |        |        |
|          |          |              |               |   |   | <u> </u> |        |             |             |         |        |        |
|          |          |              |               |   |   | <u> </u> |        |             |             |         |        |        |
| Observ   | /aciones |              |               |   |   | ,        |        | 1           |             |         | 미쇼 Rep | etir   |
|          |          |              |               |   |   |          |        |             |             |         |        | <<br>> |

En la solapa "Fármacos" permite determinar el número total de días de tratamiento en el campo "Duración" y luego de grabar se puede imprimir la Receta Médica.

| Reposo | Aisla | miento      | o   ⊼  | égimei | n Monitoreo S     | Sueros Fármaco | s Sol. d       | e Examer In       | terc./Deriv. Otra          | is Ind.         |                       | _         |
|--------|-------|-------------|--------|--------|-------------------|----------------|----------------|-------------------|----------------------------|-----------------|-----------------------|-----------|
|        |       |             |        |        |                   |                |                |                   |                            |                 |                       |           |
|        | →     | SOS         | 6 PRN  | Gen    | Nom<br>AMPICILINA | bre            | Dosis<br>500mg | Frecuencia<br>c/8 | Vía Administración<br>Oral | Duración<br>7   | Observacion           |           |
|        |       |             |        |        |                   |                |                |                   |                            |                 |                       |           |
|        |       |             |        |        |                   |                |                |                   |                            |                 |                       |           |
|        | Obse  | ervacio     | ones   |        |                   |                |                |                   |                            |                 | <u></u>               | Repetir   |
|        |       | <u>, )S</u> | canear |        | Nuevo             | Grabar         | 🔹 Impri        | mit.              | Ind. a                     | al <u>A</u> lta | 🔉 R. Atenciones 🛛 🌮 I | Notas 🛛 🖼 |

7.- Genere el número de orden del ALTA mediante el botón "Grabar".

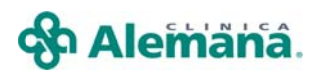

| Hospitalizeción | Alta Alta Alta Condicion de Alta Mejorado Destino de Alta Domicilio Medio de Traslado Propios medios Medio de Traslado Medio de Traslado M |
|-----------------|----------------------------------------------------------------------------------------------------|
|                 | Eliminar Al Imprimir Scanear 🖻 I.Vigentes                                                                                                    |

El sistema siempre mostrara el mensaje

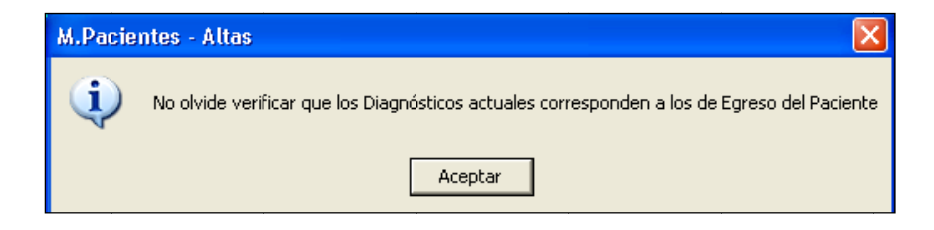

Si el paciente no tiene indicaciones al alta prescritas, verá este mensaje

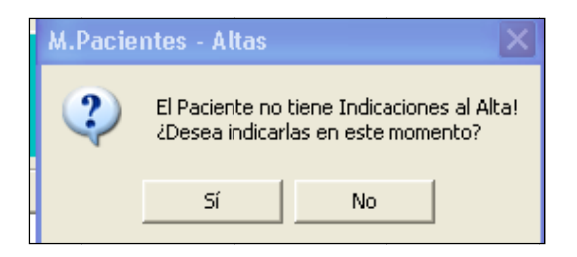

Al grabar el Alta se genera un número de "orden de alta", visible en la pantalla y transmite la indicación de "Alta" para enfermería, además de habilitar el botón PAM, Programa de Atención Médica (consultar el módulo correspondiente) y el botón "Imprimir".

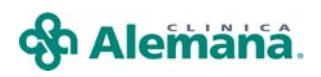

| Hospitalización | Ata                                                                                                    |
|-----------------|----------------------------------------------------------------------------------------------------|
|                 | Condicion de Alta<br>Mejorado Destino de Alta Domicilio Medio de Traslado Propios medios Medio s Medio de Traslado Propios medios Medio de Traslado Propios medios Medio de Traslado Destino de Alta Destino de Alta Destino de |
|                 | Grabar X Eliminar A Imprimir A Scanear MILVigente                                                                                                    |

Este botón "Imprimir" permite la Impresión de la Epicrisis con las indicaciones de Alta.

|                                                   |                                    | I          | EPICR    | USIS        |                                                  |  |
|---------------------------------------------------|------------------------------------|------------|----------|-------------|--------------------------------------------------|--|
| Número de Ficha                                   |                                    |            |          |             |                                                  |  |
| Nombre Paciente                                   |                                    |            |          |             | Rut Paciente                                     |  |
| Sexo                                              |                                    | Edad       | 64       | AÑO(S)      |                                                  |  |
| Unidad                                            | MEDICO QUIRURGIC                   | 0 2* NORTE |          |             |                                                  |  |
| Fecha Ingreso                                     | 20/06/2008 15:14:00                | Fecha Alta | 26/06/20 | 08 15:16:53 |                                                  |  |
| CARDIOPATIA CO<br>DISLIPIDEMIA<br>HIPERTENSION AI | konakia<br>RTERIAL CRONICA (HTA)   |            |          |             | Vigente<br>Vigente<br>Vigente                    |  |
|                                                   |                                    | Diagnó     | stico d  | ie Egreso   |                                                  |  |
| Diagnóstico<br>CARDIOPATIA CO<br>DISLIPIDEMIA     | DRONARIA<br>ARTERIAL CRONICA (HTA) |            |          |             | <b>Vigencia</b><br>Vigente<br>Vigente<br>Vigente |  |
| IIIFERTENSION I                                   |                                    |            |          |             |                                                  |  |

### 😚 Alemänä.

#### Manual Ficha Clínica Electrónica

|                                                                     |                                                     |                                                         | Régimen                                        |                                                             |                                                                                                    |
|---------------------------------------------------------------------|-----------------------------------------------------|---------------------------------------------------------|------------------------------------------------|-------------------------------------------------------------|----------------------------------------------------------------------------------------------------|
| Гipo Régimen                                                        |                                                     |                                                         |                                                |                                                             |                                                                                                    |
| Especiales                                                          |                                                     |                                                         |                                                |                                                             |                                                                                                    |
| <b>Régimen</b><br>Régimen Hiposódi<br>Régimen Hipocole              | ico<br>sterolemico                                  |                                                         |                                                |                                                             |                                                                                                    |
| Fórmula Lác tea                                                     | : Sin Informa                                       | : ión                                                   |                                                |                                                             |                                                                                                    |
|                                                                     |                                                     |                                                         | Fármacos                                       |                                                             |                                                                                                    |
| Fármaco                                                             | Dosis                                               | Frecuencia                                              | Via                                            | Duración                                                    | Observación                                                                                                    |
| CARDIOASPIRINA<br>LIPITOR<br>Observación                            | 100 mg<br>10 mg                                     | c/24<br>c/12                                            | Oral<br>Oral                                   | 30<br>30                                                    |                                                                                                    |
|                                                                     |                                                     |                                                         |                                                |                                                             |                                                                                                    |
|                                                                     |                                                     | Otra                                                    | ıs Indicaci                                    | ones                                                        |                                                                                                    |
| Control con Nutricionis<br>Control con su Cardiloo                  | ta<br>go en 1 mes                                   |                                                         |                                                |                                                             |                                                                                                    |
| En caso de presenta<br>Urgencia de Clínica<br>entregarle las atenci | r un problema u<br>Alemana (Tel.<br>ones requeridas | rgente, sin pode<br>urgenci a Vitacu<br>y encargarse de | r acceder a s<br>ira: 210 133<br>e contactar a | u médico tratante<br>4 y la Dehesa : 5<br>su médico tratant | e, le recomendamos acudir al Servicio de<br>86 1753), donde durante las 24 horas podrá<br>re. Dirección Avda. Vitacura 5951, La Dehe |
|                                                                     |                                                     | In                                                      | dicaciones                                     | s al Alta                                                   |                                                                                                    |
|                                                                     |                                                     |                                                         | Reposos                                        |                                                             |                                                                                                    |
| Código Descrip<br>004 Reposo I<br>Observación                       | c <b>ión</b><br>Relativo                            |                                                         |                                                |                                                             |                                                                                                    |

<u>OBSERVACION</u>: Una vez que está generada la orden de alta, se inhabilita el botón grabar de las solapas Diagnóstico y Epicrísis, para evitar la modificación de éstas.

| Diagnósticos                                                                                                    | Diagnósticos Codificados OMS                  | жs  <br>ад                                 | · 1            |
|----------------------------------------------------------------------------------------------------|-----------------------------------------------|--------------------------------------------|----------------|
|                                                                                                    |                                               | <u>IPA</u>                                 | <u>Buscar</u>  |
| Diagnólicos vigentes del paciente<br>CARIDIOPATI La COROINARIA<br>HIFERTENSIONA ATERNIA LA COROINARIA<br>SINDROME METABOLICO<br>DISURICEMIA | Fecha         ▲           28/06/2008 10:50:45 |                                            |                |
|                                                                                                    |                                               | Eliminar 🔄 Grobar 🕅 I Vigentes 🖉 Scanear 🤤 | <u>C</u> errar |

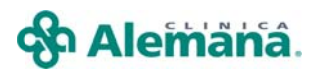

| Epicrisis                                                                                |                                                      |                                                                        |        |
|------------------------------------------------------------------------------------------|------------------------------------------------------|------------------------------------------------------------------------|--------|
| Nro. Historia Paciente Fecha Nacmto, Sexo RUT Dirección Teléfono Previsión Ia            | Edad [:<br>sapre Fec. de In                          | 64  AÑOS<br>Igreso  20/06/2008   Fecha de alta  26/06/2008             |        |
| Diagnóstico de Ingreso Sel Descripción CARDIOPATIA CORONARIA F/ HIPERTENSION ARTERIAL CR | Diagnóstic<br>Estado A S<br>Vigente J I<br>Vigente 4 | o de Egreso                                                            | +      |
| Código<br>819330<br>819385<br>PERFIL LIPIDICO                                            | Descripción<br>)                                     | Fecha Examen<br>26/06/2008 10:21:25.000AM<br>26/06/2008 10:21:25.000AM | •<br>• |
| - Resumen de Interconsultas                                                              |                                                      |                                                                        |        |
| Especialidad                                                                             | Fecha y Hora                                         | Profesional                                                            |        |
|                                                                                          | 20/00/2000 10:23:00:00040                            |                                                                        | ×      |
| Resumen de Evolución                                                                     | Resumen o                                            | de Tratamiento                                                         |        |
| Satisfactoria                                                                            | A Resolució                                          | in quirurgica                                                          | < >    |
|                                                                                          |                                                      | Grabar Grabar                                                          | rar    |

• Si se requiere modificar la Epicrisis o ingresar nuevos diagnósticos y NO ha cerrado el encuentro, se puede "Eliminar" la Orden de Alta, presionando el botón definido.

| Hospitalización Al | ita                                                           |
|--------------------|---------------------------------------------------------------|
|                    |                                                               |
| -4                 |                                                               |
|                    | Condicion de Alta  Fecha Fallecimiento  Orden Nro  1303000032 |
|                    | Destino de Alta<br>Domicilio Epicrisis Diagnóstico            |
|                    | Medio de Traslado Indicaciones Inf. Egreso                    |
|                    | Educación                                                     |
|                    | <u> </u>                                                      |
|                    |                                                               |
|                    |                                                               |
|                    | arabar 🔟 Eliminar 🖶 Imprimir 📰 Scanear 🛄 II. Vigentes         |